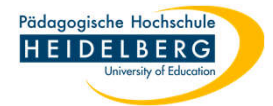

## Zoom: geplantes Meeting starten

## A) über Weboberfläche

- 1. Login auf der Zoom-Website mit dem PH-Zoomaccount
- 2. links auf "Meetings" klicken, so noch nicht aktiviert, dann erscheinen im Rechten Teil die Geplanten Meetings

|                       |                                         | Q Suchen Support | 1.888.799.0125 | Vertrieb kontaktie | ren Demo anfordern |
|-----------------------|-----------------------------------------|------------------|----------------|--------------------|--------------------|
| ZOOM Produkte Lösunge | en Ressourcen Abos und Preise           |                  | Zeitplan B     | eitreten Host ~    | Web App 🗸 📩        |
| Profil                | Meetings                                |                  |                | Kürzlich gelöscht  | Schulung abrufen   |
| Meetings              | meeninge                                |                  |                |                    |                    |
| Persönliche Kontakte  | Bevorstehend Vorheriges                 | Privater Raum    | leetingvorlag  | en                 |                    |
| Persönliche Geräte    | Start Time to End Time                  |                  |                | + Ein              | Meeting planen     |
| Notizen NEW           | Morgen                                  |                  |                |                    |                    |
| Umfragen NEW          |                                         |                  |                |                    |                    |
|                       | "geplante Meetings nach Tagen getrennt" |                  |                |                    |                    |

3. sobald man mit der Maus über ein Meeting aus der Liste drüberfährt zeigen sich Buttons - "Starten" wählen, dann startet das Meeting.

Pädagogische Hochschule HEIDELBERG

## B) über Client

- 1. Login am Zoom-Client mit dem PH-Zoomaccount
- 2. oben den Reiter "Meetings" anklicken, dann erscheint die Übersicht über die geplanten Meetings im linken

Bereich Z Zoom 8 6 8 Q Suchen Ctrl+F A Home Team-Chat Meetings Kontakte Notizen Bevorstehend Aufgezeichnet (+)C Meeting 1 16:00 - 16:15 Meine persönliche Meeting-ID (PMI) Meeting-ID Heute Einladung kopieren Bearbeiten Starten × Löschen Meeting 1 3 eeting-Einladung anzeigen 16:00-16:15 Meeting-ID: Morgen

3. Erst links das Meeting anklicken, um das es geht, hier Meeting1, dann im rechten Bereich "Starten" wählen. Hinweis: das Meeting kann auch vor der geplanten Zeit gestartet werden.